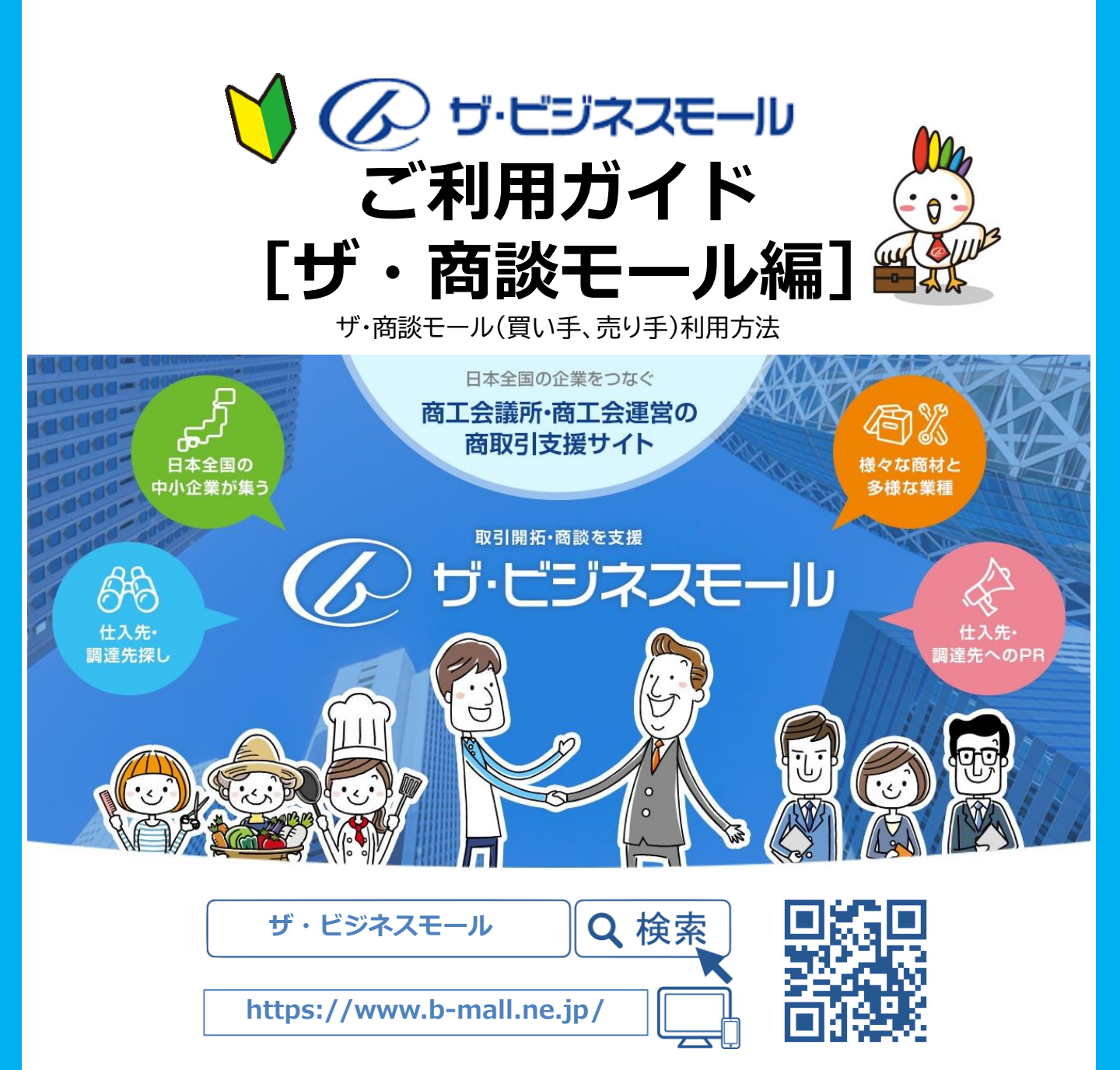

#### 企画・編集・発行 ザ・ビジネスモール事務局(大阪商工会議所内)

このザ・ビジネスモールご利用ガイドブックは、ザ・ビジネスモール利用者向けのガイドブックとなっております。 このガイドブックの無断転載、第三者への配布などは、ザ・ビジネスモールの運営に支障をきたす恐れがありますので、 くれぐれも取り扱いにご注意下さいますようお願いいたします。 また、OS「Windows10、およびブラウザ「Firefox」の画面のキャプチャを利用しております。

# ザ・商談モールとは グレック・方の次モール Fagonaical Exelence 第本室園の商工会議所等会員同士をつなぐ無料のマッチングサービス 無料で日本全国の企業と

# WEBでマッチング

- ▶ 商談の相手先は全国いずれかの商工会議所等会員企業
- 日本全国で地域を超えてマッチング事例多数
- オールジャンル対応
- 募集・提案・成約にいたるまですべて0円
- ザ・ビジネスモールのユーザー登録 (無料) で売り手側にも買い手 側にも

ザ・商談モールとは、「インターネット上に設けた取引先探しの場」です。数多くの商談会・見本市、 異業種交流会を開催してきた商工会議所等が、それらのノウハウを使って運営しています。

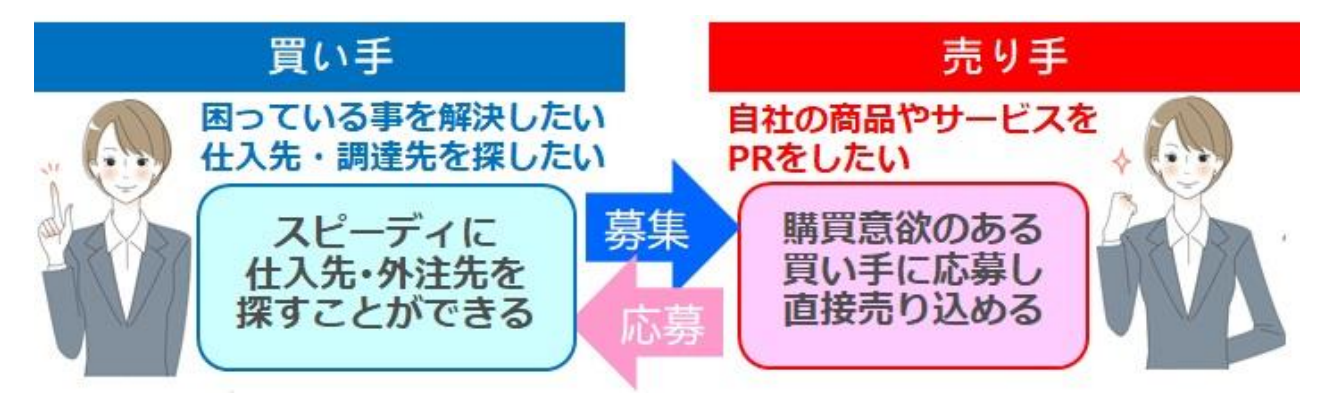

## 買い手として利用すると

ザ・商談モールを使うと、簡単にすばやく仕入先や外注先を探すことができます。 「こんな商品を探している」、「こんな特殊加工をできる製造業を探している」といった情報(買いたい案件)を登録 すると、複数の売り手企業から提案や見積りがメールで届き、取引先探しに費やしていた時間と手間を省きます。

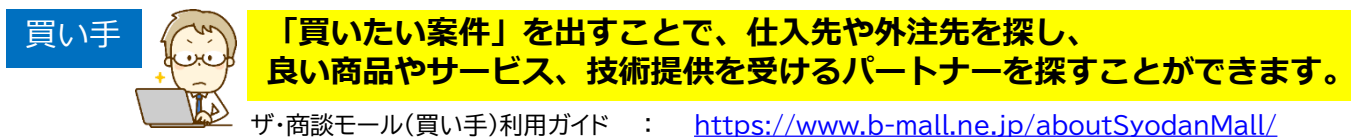

## 売り手として利用すると

「仕入れたい」「外注したい」という買い手企業に直接自社の商品やサービスのPRができます。自社の得意分野を 「関心カテゴリ」に登録しておけば、新着案件がある度にメールでお知らせされますので、タイミングを逃さず案件に 応募できます。提案・応募では、過去の実績などを含めてより具体的にPRする事が商談につながります。

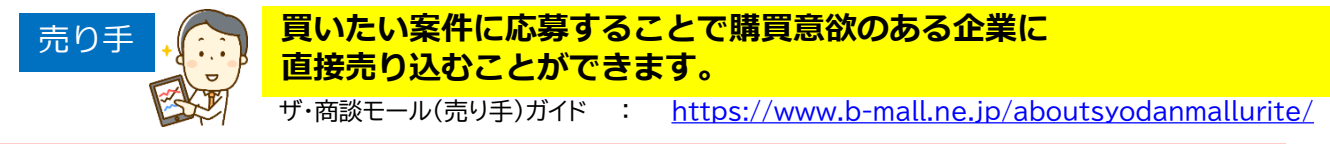

ご利用にあたっては、あらかじめ「利用規約」「免責事項」をご確認の上、ご利用ください。 「買い手」も「売り手」もすべて、ザ・ビジネスモールに登録している企業ですので、商工会議所・商工 会会員として加入されていますが、実際の取引を行われる際は、通常の取引同様、商談されるよう自己責 任において行ってください。

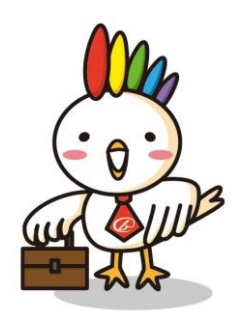

(末尾参照)マイページについて[→]

## 買い手としての利用の流れ

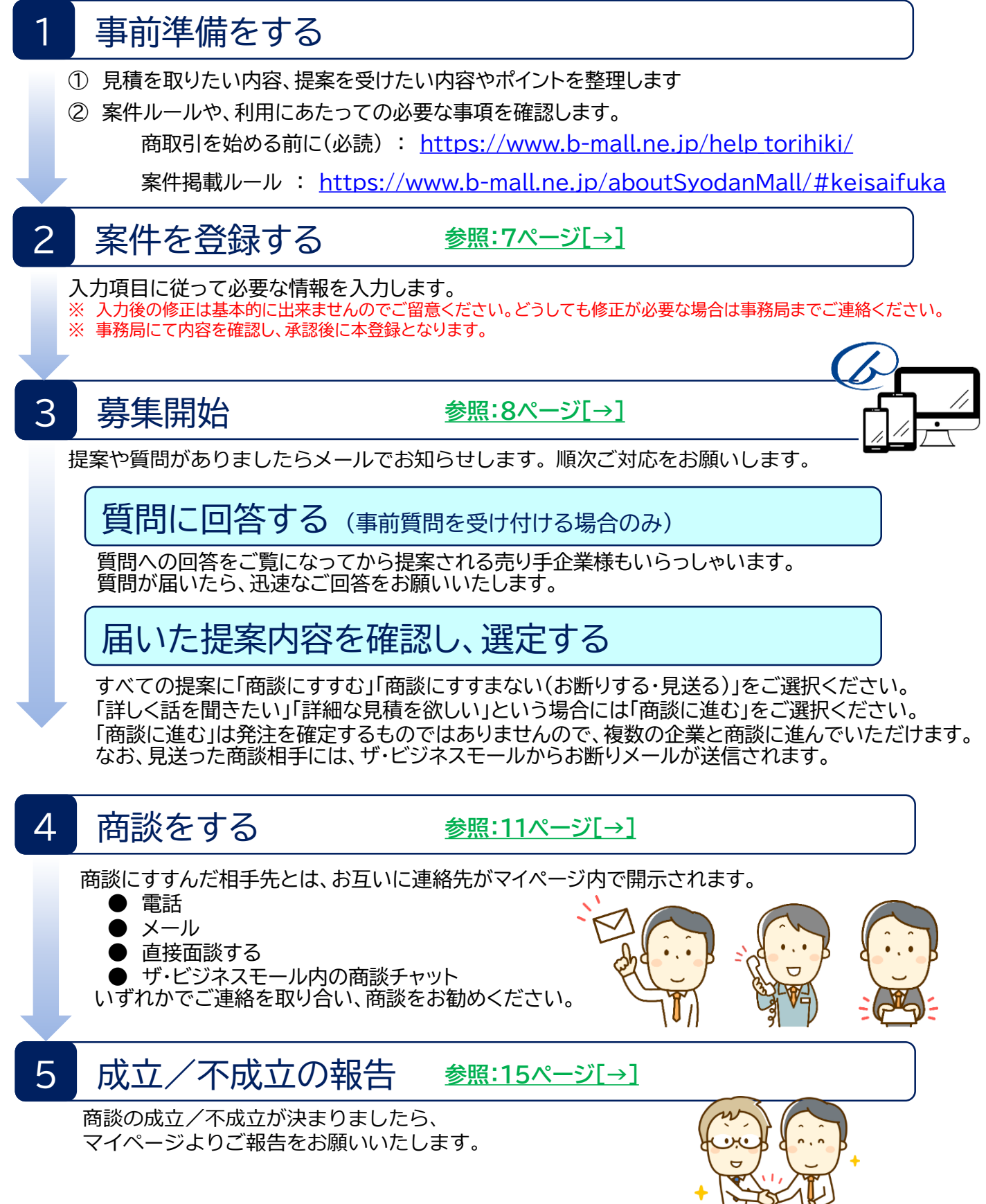

案件掲載ルール

ザ・商談モールを使って募集が出来るのは、

仕入先や外注先を探しているという発注案件のみです。

買いたい案件として募集登録可能な案件

- 仕入先、調達先の募集
- 作業の依頼先の募集
- 企業への業務発注案件
- 例:「○○を仕入れたい」 「○○加工をして頂ける企業様を探しています」等

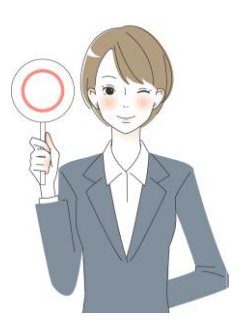

## 「○○(商品・サービス)を○○(価格)で、○○までに(期日)○○だけ (量)を欲しい」といったような明確な「買いたい」案件をご登録下さい。

※より的確なご提案を受けるためには、可能なかぎり詳細に依頼されたい内容、発注されたい内容、 希望条件をご掲載ください。

※発注されたい内容が明確に決まっていない場合は、希望する仕様や現状困っていること、解決し たい事などを明確のうえ、詳細は相談の上としていただければ売り手企業様より様々なご提案を期 待できます。

## 買いたい案件としてご記載頂けない内容、ご登録頂けない案件

- ・自社商品の販売、PRなど売り手となるもの
- ・発注案件ではないもの
- ・求人、派遣など人の募集、及び表現(工数請負を含む)
- ・連携、ビジネスパートナー、協業など明確な買い手とならないもの
- ・買取サービスなど、サービスの広報となるもの
- ・公序良俗に反する依頼や内容
- ・以下の商品の募集
  - 1)銃器類
  - 2)たばこ
  - 3)会員権
  - 4) アダルト商品全般
  - 5) 有価証券
  - 6) 郵便切手、収入印紙などの金券
  - 7)国内販売の禁止されている医薬品
  - 8)動物・昆虫などの生物
  - 9) 非合法商品全般
  - 10) その他事務局が不適当と判断したもの
- ・その他、ザ・ビジネスモール事務局が不適切と判断したもの

自社商品やサービスなど 売り手側の情報掲載には 「自社PRの掲載」 <u>https://www.b-mall.ne.jp/companypr/</u> をご覧ください

## よくあるご質問(買い手)

## どういう時に利用するものですか?

たとえば、製品の材料を調達したいとき、部品を調達したいとき、特殊な加工技術を持つ企業を探したいときなど、企業検索で企業を検索し、検索結果として得られた相手先のひとつひとつと交渉するのは大変です。そんなとき、ザ・商談モールならば、案件を提示して提案を待つことができるので簡単です。

## 費用はかかりますか?

募集、成約にいたるまで一切費用はかかりません

## 誰でも利用できますか?

ユーザーIDをご登録されている方でしたらどなたでも募集/提案が可能です。

## 商談相手は信用できますか?

ザ・商談モールを使えるのは、商工会議所・商工会の会員企業のみです。そのため、商工会議所・商工会 に会費を支払い、入会しているという意味では、誰でもつかえるサイトよりは安全です。しかし、入会に あたって財務審査などはありません。 実際の取引を行う際には、ご自身の責任で与信管理などをしっ かり行い、リスクに備えてください。

## 募集中の買いたい案件内容を編集したい

ザ・ビジネスモール事務局までご変更されたい内容をご連絡ください。事務局にて編集いたします。

#### 複数の売り手企業から提案がきたが、1社に決められません

複数社と商談にすすんでいただいて結構です。気になられた複数の売り手企業様に商談を申込みいた だき、商談をおすすめください。

## 「商談にすすむ」と、発注しないといけませんか?

「商談にすすむ」は発注ではありません。詳細のお話しをすすめたい場合は商談に進んでください。 お互いの連絡先がマイページ内で開示されますので、連絡を取り合い、改めて仕様や詳細を確認のうえ、 詳細見積りをいただくなど個別にお話しをおすすめください。

## 支払い後、売り手が納品してくれません

ザ・ビジネスモールでお取引に係る補償はしていません。実際の取引を行う際には、ご自身の責任で与 信管理などをしっかり行い、リスクに備えてください。 また、誠意ある対応をしてくれないなどの場合はザ・ビジネスモール事務局にもご一報ください。

## ザ・商談モール(買い手) 案件登録画面

#### 2 案件を登録する

- 1、マイページを開きます。
- 2、「仕入先・調達先の募集」をクリックします。
- 3、画面に従って募集内容を入力します。
- 4、最後に利用条件の内容を確認のうえ「同意する」にチェックを入れ、確認画面へ
- 5、「内容を確定する」ボタンを押すと、仮登録完了です。

※赤字でエラーが出た場合はエラー内容を確認のうえ、適宜修正してください。

※仮登録受付メールの受信をご確認ください。

※事務局が承認すると本登録となり、該当のカテゴリ、対象地域に合致するユーザー宛てに新着案件メールが送信されます。 ※承認に際し、事務局から内容確認のご連絡を差し上げる事があります。その場合、本登録が保留となります。

ザ・商談モール(仕入調達先マッチング)

| 買い手(登注側)メニー                           | □                                                                                            | 🔹 案件登録 入力その           | 01                                                                      |                                                  |                        |
|---------------------------------------|----------------------------------------------------------------------------------------------|-----------------------|-------------------------------------------------------------------------|--------------------------------------------------|------------------------|
| 仕入先・調達先の募集                            | <ul><li>(買いたい案件の登録) &gt;</li></ul>                                                           | 1                     | 2                                                                       | 3                                                | 4                      |
| 商取引を始める                               | 前に(必読)                                                                                       | ※絵文字、マーク、アイコン         | ン、記号には対応しておりません                                                         | 、 スマートフォン等でご入力                                   | の際はご注意ください。            |
| 募集案件掲載ル                               | -JL >                                                                                        | 家件么 (水酒)              |                                                                         |                                                  |                        |
| はじめてのご利                               | 用の方(必読) >                                                                                    |                       |                                                                         |                                                  | 残り 50 文字               |
| 下書き中の案件                               | を編集する >                                                                                      | 专作中国 (20 <b>5</b> )   | 佐藤にたい市際を出立て                                                             | だけぜい ノブロコノゼトい                                    |                        |
| 募集案件へのエントリ                            | ー状況・商談先の選定 >                                                                                 |                       | 松和したい内谷を山木る                                                             | たり詳しくと記入くたらい                                     |                        |
|                                       |                                                                                              |                       | F                                                                       | 中略                                               | (a)                    |
| 小島県 しもえのつ                             |                                                                                              |                       |                                                                         |                                                  | 残り 1000 文字             |
|                                       |                                                                                              | 予算                    |                                                                         | 円(空白の場合は「                                        | ご相談」と表示されます)           |
| 1                                     | 2 3 4                                                                                        | ※9桁まで記入り              |                                                                         |                                                  | 残り 9 文字                |
| 文字、マーク、アイコン、                          | 記号には対応しておりません。 スマートフォン等でご入力の際はご注意ください。                                                       | 条件や支払い方法など            |                                                                         |                                                  |                        |
| こ関する事前質問の受付                           | ● 受け付ける ○ 受け付けない 事前質問の受付設定<br>※(受け付ける)場合は質問の都度                                               |                       |                                                                         |                                                  |                        |
|                                       |                                                                                              |                       |                                                                         |                                                  | 残り 1000 文字             |
| D際に考慮する点                              | 90 会社の構成                                                                                     | 募集期限(必須)              | 2021 9 年 9 9 月                                                          | <ul> <li>提案の必切日</li> <li>※開始後、必切日前に募集</li> </ul> | を終了することも可能です           |
|                                       |                                                                                              | 返答目安(必須)              | 2021 ~ 年 9 ~ 月                                                          | ることである。                                          | ー-<br>資社からの回答期限        |
| 2一ジ<br>変選択可                           | <ul> <li>□ 追加資料をご確認ください</li> <li>□ 詳細は別途協議のうえ決定したい</li> <li>□ 応募用紙をご利用ください</li> </ul>        | 取引対象地域 (必須)<br>※複数選択可 | <ul> <li>□ 全地域</li> <li>□ 北海道</li> <li>□ 北陸</li> </ul>                  | 取引を希望する地域を<br>※この地域は売り手の所在<br>可能地域を指します          | ∃選択<br>E地ではなく、売り手の登録する |
|                                       | 上記以外にございましたら、ご記入ください。                                                                        |                       | 四国                                                                      | 九州 🗌 沖縄                                          |                        |
|                                       | 40. 熱量を発せていただける企業様と取引したいと考えています                                                              | 企業名の公開 (必須)           | <ul> <li>         ・公開して募集 (ログィ         ・)         ・         ・</li></ul> | (ンユーザーにのみ公開)<br>(募集時は非公開)                        |                        |
| する取引額 (必須)                            | <b>残り 2000 文字</b><br>期待する取引額は案件画面には表示されま<br>サム(事務局のみ問覧)                                      | 応募フォーマット              | ファイルサイズ1MBまて<br>※ログインコーザーにのみ公開                                          | ご添付できます。                                         |                        |
|                                       | ※事務局が取引額を把握するための項目です。                                                                        |                       | 参照 ファイルが選択されて                                                           | いません。                                            |                        |
| 条件                                    |                                                                                              | 図面/資料                 | ファイルサイズ1MBまで<br>※ログインコーザーにのみ公開                                          | 『添付できます。                                         |                        |
| もり手からの提案には誠実な対                        | 内応をお願い(内谷を必9こ(推認く/ことい)<br>します。(成立済み、見迭り寺)                                                    |                       | 参照 ファイルが選択されて                                                           | いません。                                            |                        |
| 2録可能な案件は仕入先や外注<br>2序良俗に反するなど仕入希望      | 注先を保いているという情報のみです。(成約の折に仕事(品物)と代価が発生する案件)<br>運節品として登録できないものはご遠慮下さい。( <u>一覧はこちら</u> )<br>マキャー |                       | 参照 ファイルが選択されて                                                           | *************************************            | ンしたユーザーにのみ公開           |
| <u>用規約、光貫事項</u> をご確認<br>取引をはじめる前にをご確認 | ▶ ⊂ ∨ い。<br>図ください。                                                                           | 参考サイト                 | 商材を詳細に紹介してい                                                             | ろサイトなどのIIR」をご記入                                  | ください                   |
| 上記                                    | の利用条件をご確認の上、同意するにチェックを入れてください。                                                               |                       | ※ログインコーザーにのみ公開                                                          | by this count count                              |                        |
|                                       | <ul> <li>図題する</li> </ul>                                                                     |                       | 例) 商品語 ササイト<br>https://www.b-mall.ne.p/                                 |                                                  |                        |
|                                       | カその1) 次へ (確認ページ)                                                                             |                       |                                                                         |                                                  |                        |
|                                       |                                                                                              |                       |                                                                         |                                                  | 残り 1000 文字             |
|                                       |                                                                                              | カテゴリ (必須)             | ものづくり(製造業・建                                                             | 設業)                                              | ~                      |
| 件登録 入力内容確                             | <u></u>                                                                                      | ※複數選択可                | 1 T RR\#                                                                |                                                  | v                      |
| 1                                     | 2 3 4                                                                                        |                       | F                                                                       | 中略                                               |                        |
| 戻る(入力                                 | うその2) 内容を確定する                                                                                |                       | B+05+7                                                                  |                                                  | (1+200)                |
| ・ 確認画面です                              | べての内容に間違いがないかを確認 <u>修正する</u>                                                                 | 1                     | 日ご抹行りる                                                                  | 次へ(                                              | 入分(()2)                |
| のうえ「内容を<br><del>宿</del><br>内容の修正が     | を確定する」ボタンを押してください。                                                                           | 内容が確定しない時や、時間         | ・<br>のないときは<br>2回続きから中容を1 キズき=                                          | ±                                                |                        |
| クリックします                               | t,                                                                                           | 「音さで休任をしてのくとい         | ハロ城にいつ村谷を入力できる                                                          | ۲ <i>4</i>                                       |                        |

| ぜ, 商談工_11(買い手                                                                                                | -)               |                                           |                                                          |
|----------------------------------------------------------------------------------------------------|------------------|-------------------------------------------|----------------------------------------------------------|
| <b>案件管理画面</b>                                                                                                | 3 募集開始           | 3                                         |                                                          |
| ザ・商談モール(仕入調達先マッチング)                                                                                          | 買い手(発注側)メニューの    | 内                                         |                                                          |
| ■い手(9624例)メニュー ● <u>ア・前該モール(目)</u><br>住入先・誕達先の募集(目)いたい案件の登録)<br>商取引を始める前に(必説)<br>募集室件掲載しール<br>(にむかでご利用の方(必説) | 募集案件へのエントリ       | ー状況・商談先の選定                                | <u>https://www.b-</u><br>mall.ne.jp/syodan/myanken/list/ |
| 下書き中の案件を編集する                                                                                                 | 募集案件への応募状況、      | 提案詳細、先方の連絡な                               | どを確認し、管理します                                              |
| 募集案件へのエントリー状況・商談先の選定                                                                                         | >                |                                           |                                                          |
| ◆<br>● 登録済みの案                                                                                                | 件                | 提案の商談状況を選択                                | てして絞り込み表示ができます                                           |
| 商談状況 🕗 💆                                                                                                    |                  | 🗹 <mark>商談終了</mark> 🗹 <mark>商談終了(成</mark> | 社                                                        |
| 表示件数 20件                                                                                                    | → 表示設定 ○ 提案を表示   | 示する                                       |                                                          |
| さらに詳しい条件                                                                                                    | を表示する 🗸          | ー覧の表示方法<br>※選択後、「絞込<br>が変更されます。           | を選択する事ができます<br>み」ボタンをクリックすると表示<br>。                      |
| くわしい条件を隠                                                                                                    | す(内容は保持されます) 🛛 🔺 | ,                                         |                                                          |
| 表示対象すべての                                                                                                    | の案件 > 案件名 部分一致   | 提案企業名部分                                   | <u>致</u>                                                 |
| 案件登録日                                                                                                    | ~                | 提案募集締切日                                   | ~                                                        |
|                                                                                                    |                  | [                                         |                                                          |
| それぞれの質問                                                                                                    | ごとに回答返信ができます     |                                           | 縦込み                                                      |
|                                                                                                    |                  | 条件を変更した。一覧の表示                             | 更後、「絞込み」ボタンを押すと<br>示内容が変更されます。                           |
|                                                                                                    |                  |                                           |                                                          |

\_

|     | 募集開始日                      | 募集締切日                          | 募集案件タイトル                                   | 提案                | 商談中             | 未回答            |  |
|-----|----------------------------|--------------------------------|--------------------------------------------|-------------------|-----------------|----------------|--|
|     | 2021/08/02                 | 2021/09/02<br>募集中              | ●●●●●<br>商談中の件数(商調<br>案件管理詳細画面(i           | 炎終了になっ<br>商談中タブ)カ | ていないも<br>「表示されま | の)<br>す        |  |
|     | 2021/05/19                 | 2021/06/19<br>承認待ち             | ××××<br>案件に届いたすべての提案<br>案件管理詳細画面(未回答タブ)が表示 | €件数<br>示されます      | <u>0/#</u>      | <u>0/#</u>     |  |
|     | 2020/07/11                 | 2020/08/11<br><u>進行中</u>       |                                            | 14/4              | <u>3件</u>       | <u>8件</u><br>/ |  |
| DIN | 案件管理詞<br>案件内容や、案件<br>相手先の情 | 細画面が表示さ<br>に届いた提案、雨<br>報などを確認で | れます。                                       | 未回答<br>洋細画面(未回    | の件数<br>回答タブ)が表  | 示されます          |  |
|     | 承認待ち                       | 仮登録の                           | 案件 (ザ・ビジネスモール事務局の承認                        | 待ち)               |                 |                |  |
|     | 募集中                        | 募集期間中                          | 中の案件(提案件数が0件)                              |                   |                 |                |  |

進行中 募集期間中の案件 (商談が終了していない提案がある)

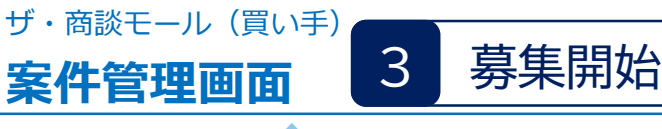

#### 登録済みの案件の詳細 一覧に戻る 【練習案件】案件の提案・質問にご利用ください <sub>掲載ページを見る</sub> ■ 募集期間 : 2014年04月07日 ~ 2017年01月31日 年01月31日 未回答 商談中 見送り (1件) (0件) (0件) 「未回答」ステータスの提案を表示 ※「未回答」タブでは商談する/お断りボタンを表示 売り手に対して、回答していない提案を表示しています ※回答期限が過ぎています。速やかにご回答くだる 1件の提案があります ▲ 前へ 1 \*\*^ 状況 ▼提案日▲ 案企業 ХŦ ▼評価▲ 売り手への回答 株式会社0000 商談する お断り 未回答 詳細 2014/04/18 未回答 商談中 見送り 商談成立 商談不成立 全て (1件) (5件) (0件) (0件) (0件) (6件) 次へ 🕨 商談中の提案を表示しています。終了後は商談結果を報告してください。 断りする ▲ 前へ 1 次へ 🕨 5件の提案があります 状況 ▼提案日▲ 提案企業 ×τ ▼評価▲ 商談結果の報告 商談中 2021/07/30 株式会社××× 詳細 成立 不成立 有限会社△△ 商談中 2021/07/30 詳細 成立 不成立 商談不成立 商診中 見送り 商談成立 全て 「商談中」ステータスの提案を表示 (0件) (0件) (6件) (5件) (0件) ※「商談中」タブでは商談の成立/不成立報告ボタンを表示 覧を表示しています。 ▲ 前へ 案件に届いたすべての提案を表示 次 提案企業 ▼状況▲ ×τ ▼評価▲ ▼提案日▲ 未回答 2021/08/02 詳細 Ø # 式会社○△□ 添付ファイルのある提案には、 クリップマークを表示 商談中 詳細 2021/07/30 株式会社××× <u>結果報告へ</u> 質問/回答 []:買い手 ?:売り手 ② 売り手 2021年07月30日 19時35分 質問/回答一覧 質問スレッドごとに回答返信ができます この質問スレッドに返信する 案件内容 提案募集を終了する 提案の早期終了ボタン この買いたい案件は、ザ・ビ す。 募集期限までに提案が集まった等で 募集を締め切りたい時はこのボタンから 「提案見積を提出する」 案件内容 締め切り日を当日までにできます。 「質問する」 の練習にご利用ください。

一覧に戻る

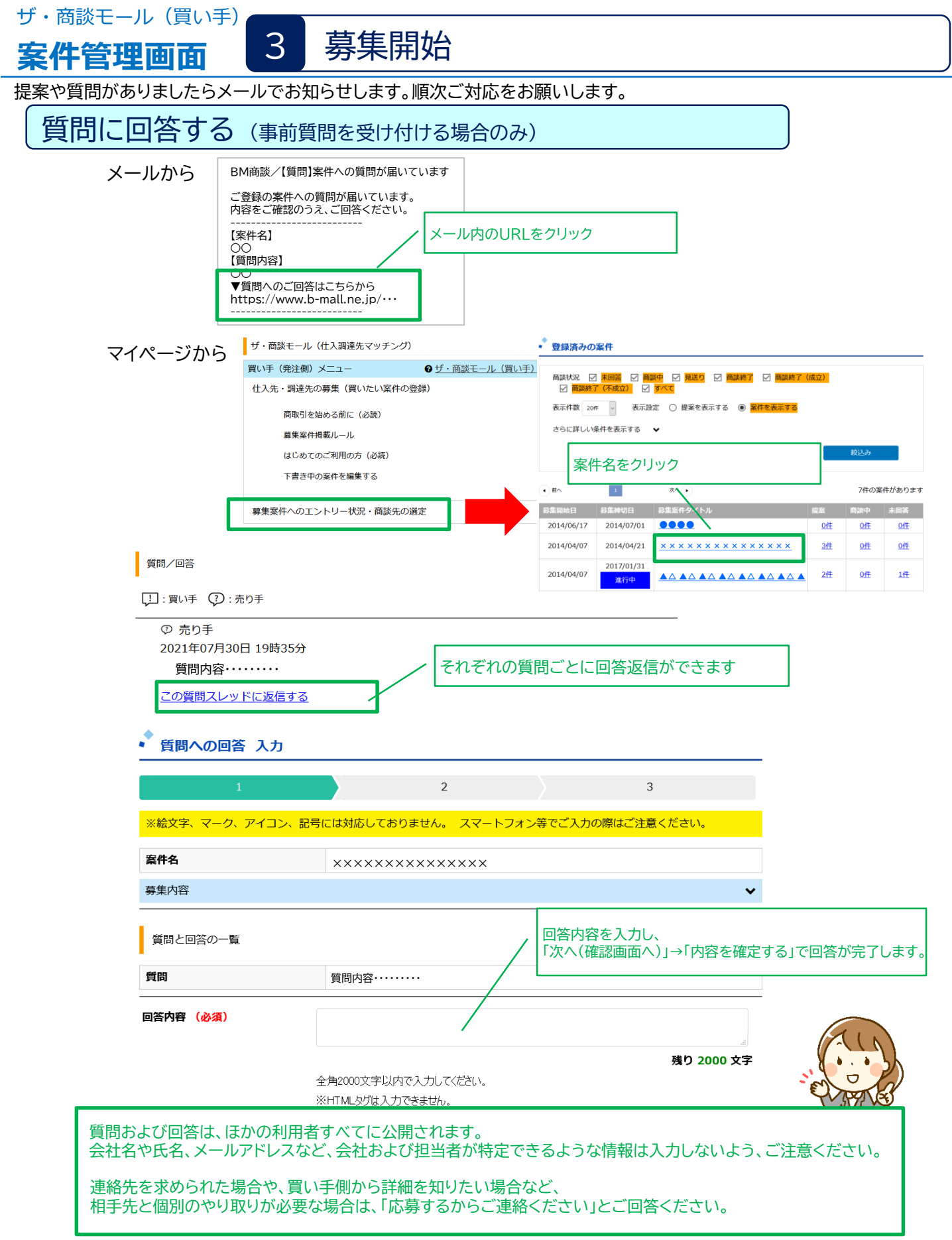

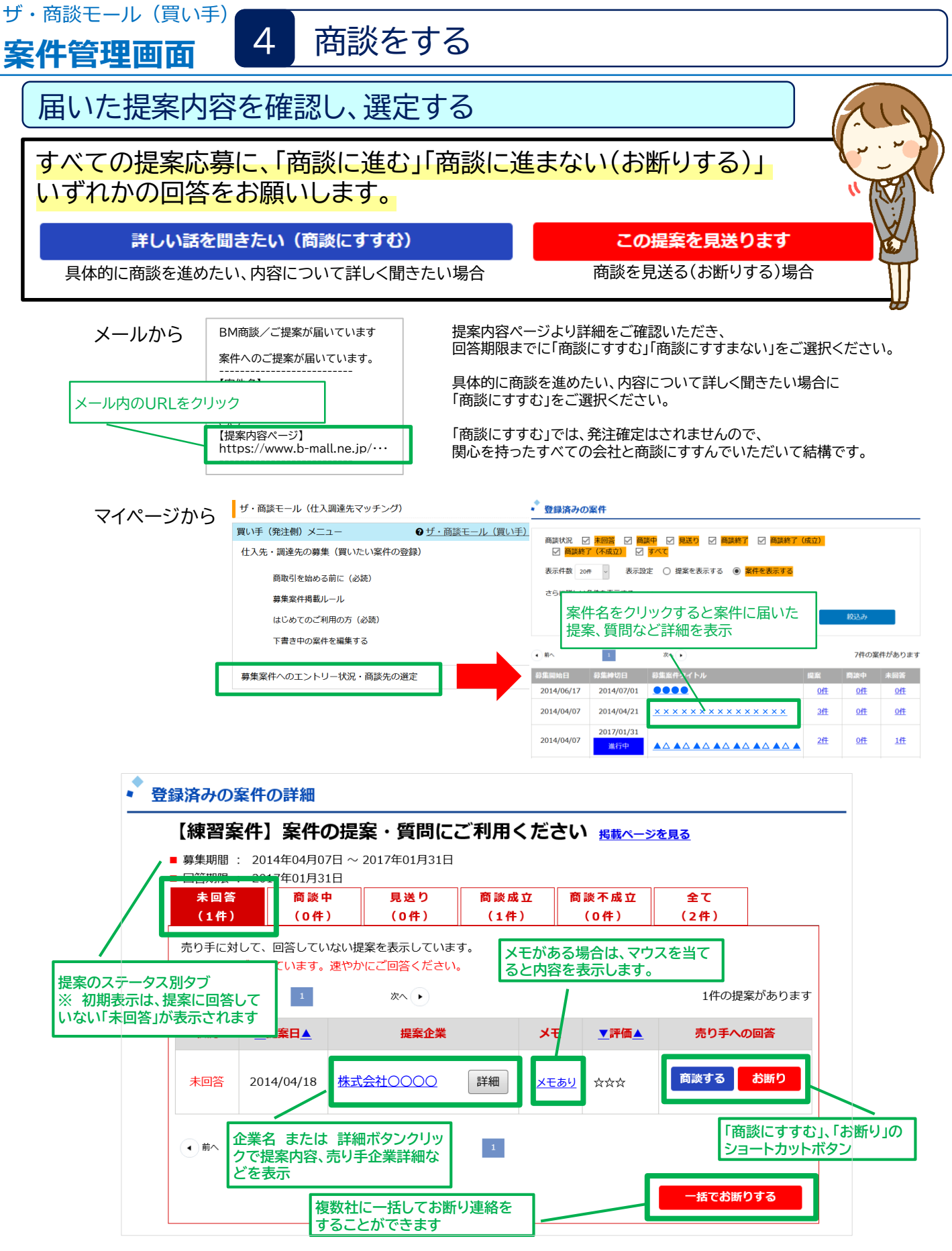

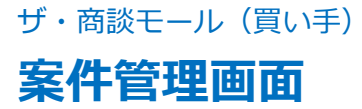

## 商談をする

#### 受け取った提案

#### 未回答

案件詳細に戻る

#### 【練習案件】案件の提案・質問にご利用ください

■ 募集期間 : 2014年04月07日 ~ 2017年01月31日

4

■ 回答期限 : 2017年01月31日

受け取った提案

| 提案内容    | 提案内容・・・・・・・・・・・・・・・・・・・・・・・・・・・・・・・・・・・・ | 売り手が入力した提案内容が表示されます     |
|---------|------------------------------------------|-------------------------|
| 添付ファイル  | <u>pqi.00000</u>                         | 提案に添付されたファイル名を表示        |
| 見積り金額   | ご相談                                      | (クリック9 ると内谷を唯認9 る事ができま9 |
| 見積り有効期限 | ご相談                                      |                         |
| 納期(目安)  | ご相談                                      |                         |

売り手企業情報

| 企業名(所属登録団体) | 株式会社〇〇〇〇(〇〇商工会議所) – – 売り手企業の掲載ページを表示 |
|-------------|--------------------------------------|
| 住所          |                                      |
| 資本金         |                                      |
| 創業年         | 売り手企業がザ・ビジネスモールに登録                   |
| 従業員数        | している情報を表示                            |
| URL         |                                      |
| 業務内容        |                                      |
| 担当者         | 担当者名、電話、メールアドレスは、商談へすすんだ後に表示されます。    |

| 提案内容の評価とメモ(※評価  | そもは先方には開示されません。提案内容の検討、選考にお役立てください。                    | 5 |
|-----------------|--------------------------------------------------------|---|
| 評価              | v<br>役立てください                                           | J |
| メモ<br>(500文字以内) | メモや評価を入力できます。        入力したメモや評価情報を確定します。     >>0 500 文字 | ) |
|                 | FTIII・入亡を史新                                            |   |
|                 |                                                        |   |

| 2017年01月31日までを目安に、売り手企業に回答をしてください。                |                                       |  |  |  |  |  |  |
|---------------------------------------------------|---------------------------------------|--|--|--|--|--|--|
| この提案を見送ります                                        | 詳しい話を聞きたい(商談にすすむ)                     |  |  |  |  |  |  |
| の担安について商談を目祥ス担合け、?                                | 目体的に高談友進めたい、内容について詳して問                |  |  |  |  |  |  |
| ちらのボタンを押して下さい。                                    | きたい場合に、こちらのボタンを押してくださ                 |  |  |  |  |  |  |
| 回答期限までに<br>「商談に進む」「商談に進まない(お断り<br>いずれかの回答をお願いします。 | すすんでいただ<br>する)」<br><sup>洋細を改めてお</sup> |  |  |  |  |  |  |
|                                                   | ご判断下さい。                               |  |  |  |  |  |  |

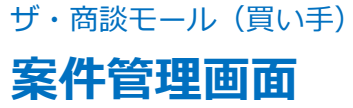

## 商談をする

#### 詳しい話を聞きたい(商談にすすむ)

4

具体的に商談を進めたい、内容について詳しく聞きたい場合に、こちらのボタンを押してください。 関心を持った全ての会社と商談にすすんでいただいて結構です。 商談に進まれた後は、条件などの詳細を改めてお話いただき、発注の可否を個別でご判断下さい。

| 案件名   |                                                          |                                              |                                   |                                        |
|-------|----------------------------------------------------------|----------------------------------------------|-----------------------------------|----------------------------------------|
| 売り手企業 |                                                          |                                              |                                   |                                        |
|       | 上記の売り手企業と<br>お互いの会社名、氏<br>はメール、電話など<br>商談にすすまれた後<br>ださい。 | 商談を開始します<br>名、連絡先が公開<br>でご商談をおすす<br>、条件などの詳細 | 。<br>されますので、<br>めください。<br>を改めてお話い | ゲ・商談モールの商談掲示板、もしく<br>こだき、発注の可否を個別にご判断く |
|       | 発注の可る                                                    | 雪が決定しましたら                                    | ※お願い※ 6、商談結果のご □ 同意する             | 入力をお願いいたします。                           |
|       | ※同意するにチ                                                  | エックを入れ、「                                     | 商談にすすみます                          | す(確定)」を押してください。                        |
|       | 戻る                                                       |                                              |                                   | 商談にすすみます(確定)                           |

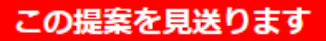

商談を見送る場合は、こちらのボタンを押して下さい。 ザ・ビジネスモールからお見送りのご連絡をいたします。

| 米子商工会議所からの提<br>お見送り理由を選ぶか、<br>ザ・ビジネスモールより想 | 案をお断りします。<br>コメントを入れて「お断りする」ボタンを押してください。<br>是案者にメッセージを送信します。                                                                                                    |  |  |
|--------------------------------------------|----------------------------------------------------------------------------------------------------|--|--|
| お見送りの理由                                    | <ul> <li>□ 予算が折り合わなかったため、今回は見送らせていただきます。</li> <li>□ 近隣での取引先を希望していたため、地域的に難しいと判断いたしました。</li> <li>□ ご提案頂いた内容、その他条件を検討させて頂いた結果、辞退させて頂くこととなりました。</li> <li>□ 他の企業様に発注を決めさせて頂きました。</li> <li>□ 案件そのものが中止・延期となりました。</li> </ul> |  |  |
|                                            | 残り 500 文字                                                                                                    |  |  |
|                                            | 戻る お断りする                                                                                                    |  |  |

一度お断りされた所と再度商談する事は出来ません。ご注意ください。

## 商談をする

## 商談に進んだあとの提案詳細画面

4

| 商談中       「商         【練習案件】案件の         募集期間:2014年04月07日         9募集期間:2017年01月31日         ご提案内容はいかがでしたか?         発注の可否が決定されましたら、ます。         商談掲示板 | 談中」のステータスに変更<br>沙提案・質問にご利<br>日~2017年01月31日<br>日<br>商談結果のご入力をお願いいた | /用くだ<br>商<br>ご | 案件詳<br>★・・<br>診の成立可否が決まりましたら<br>報告をお願いします 商該成立 不成立            |        |
|----------------------------------------------------------------------------------------------------|-------------------------------------------------------------------|----------------|---------------------------------------------------------------|--------|
| 【練習案件】案件の<br>募集期間: 2014年04月07日<br>回答期限: 2017年01月31日<br>ご提案内容はいかがでしたか?<br>発注の可否が決定されましたら、<br>ます。<br>商談掲示板                                          | り提案・質問にご利<br>ヨ~2017年01月31日<br>ヨ<br>商談結果のご入力をお願いいた                 | <b>用くざ</b> 商ご  | ★・・<br>談の成立可否が決まりましたら<br>報告をお願いします           商該成立         不成立 |        |
| <b>ご提案内容はいかがでしたか?</b><br>発注の可否が決定されましたら、<br>ます。<br>商談掲示板                                                                                          | 商談結果のご入力をお願いいた                                                    | <u>=</u> し     | 商談成立    不成立                                                   |        |
| 商談揭示板                                                                                                    |                                                                   |                |                                                               | J      |
|                                                                                                    |                                                                   |                |                                                               |        |
| 商談相手との情報交換にご利用                                                                                                    | Fさい。                                                              |                |                                                               |        |
|                                                                                                    | タイトル・内容                                                           |                |                                                               |        |
| 投稿はありません。                                                                                                    |                                                                   |                |                                                               |        |
| 受け取った提案                                                                                                    | L                                                                 |                | 商談掲示板で先方に連絡をする                                                | ]      |
| 提案内容                                                                                                    |                                                                   |                | 売り手企業と1対1でやりとりできる商談掲<br>きます。                                  | 示板を利用  |
| 見積り金額                                                                                                    | 100,000円                                                          | 1              | 入力すると相手先にザ・ビジネスモールから                                          | 通知メール  |
| 見積り有効期限                                                                                                    | 2014年05月18日                                                       |                | 送られ、画面上に双方のメッセーン腹腔小を                                          | え示されまり |
| 納期(目安)                                                                                                    | 2014年05月18日                                                       |                | 1対1の商談チャットなので、メールお互いの<br>履歴がわかりやすく便利です。                       | )メッセージ |
| 売り手企業情報                                                                                                    |                                                                   | L              |                                                               |        |
| 企業名(所属登録団体)                                                                                                    | 株式会社0000 (00商)                                                    | 工会議所)          |                                                               |        |
| 住所                                                                                                    |                                                                   |                |                                                               |        |
| 資本金                                                                                                    | Г                                                                 |                |                                                               | 1      |
| 創業年                                                                                                    | ر<br>ج                                                            | 売り手企業<br>商談掲示# | 短の時報が表示されます。   のはか、メール、電話、直接の面談などで                            |        |
| 従業員数                                                                                                    |                                                                   | やり取りし          | ていただくこともできます                                                  |        |
| URL                                                                                                    | / -                                                               |                |                                                               |        |
| 業務内容                                                                                                    | · · · · · · · · · · · · · · · · · · ·                             |                |                                                               |        |
| 担当者                                                                                                    | 担当者名 : 0000 電                                                     | 電話番号:99-       | 9999-9999 メールアドレス:xxx@xxx.xx                                  |        |
| 提案内容の評価とメモ(※評価                                                                                                    | とメモは先方には開示されませ、                                                   | ん。提案内          | 容の検討、選考にお役立てください。)                                            | -      |
| 評価                                                                                                    | V                                                                 |                |                                                               |        |
| メモ<br>(500文字以内)                                                                                                    |                                                                   |                |                                                               |        |

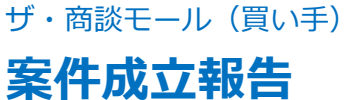

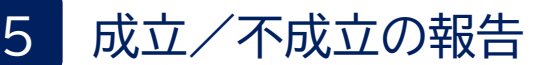

# 商談の成立可否が決まられましたら、ご報告をお願いいたします。 報告画面に記入いただいた詳細な内容は事務局のみ閲覧します。商談相手先様には「成立」「不成立」のみ表示されます。

#### 商談成立の報告画面

| <ul> <li></li></ul>                                  |                                                                                                    |                                         |                                                                                                    |            |    |  |  |
|------------------------------------------------------|----------------------------------------------------------------------------------------------------|-----------------------------------------|----------------------------------------------------------------------------------------------------|------------|----|--|--|
|                                                      |                                                                                                    | 1/ <b>7</b> 7 1                         |                                                                                                    |            |    |  |  |
| ※転X子、マーク、アイコン、記号には対応しておりません。 スマートフオン等でこ人力の際はこ注意くたさい。 |                                                                                                    |                                         |                                                                                                    |            |    |  |  |
| 商談成立おめでとうございます。<br>商談成立にあたって、情報提供にご協                 | 力をお願いします。                                                                                                    | (※すべての項                                 | 目にご回答をお願いします)                                                                                                    |            |    |  |  |
| ■商談案件: <u>【練習案件】案件の提案</u><br>■商談相手: <u>株式会社</u>      | <u>&amp;・質問にご利用くだ</u><br>様                                                                                                   | <u>itan</u>                             |                                                                                                    |            |    |  |  |
| 商談の方法                                                | <ul> <li>□ メール</li> <li>□ 商談掲示板</li> </ul>                                                                                   | <ul> <li>□ 電話</li> <li>□ その他</li> </ul> | 🗌 訪問                                                                                                    | □ 資料・サンプル  |    |  |  |
| (授政进行可)                                              |                                                                                                    |                                         |                                                                                                    |            |    |  |  |
| 商談成立の理由<br>(複数選択可)                                   | <ul> <li>□ 提案の内容</li> <li>□ 価格</li> <li>□ 対応</li> <li>□ 会社の信頼度</li> <li>□ 会社の所在地</li> <li>□ 取引の継続性</li> <li>□ その他</li> </ul> |                                         | <ul> <li>○ 商材そのもの</li> <li>○ 納明</li> <li>□ 説明資料</li> <li>□ 相手の入柄</li> <li>□ アフターサービス</li> <li>□ 会社・上司の判断</li> </ul> |            |    |  |  |
| 今回の取引額                                               | ~1万円未満                                                                                                    | ~                                       |                                                                                                    |            | 嬉し |  |  |
| 今回の商談についての感想                                         |                                                                                                    |                                         |                                                                                                    | j.         |    |  |  |
| 今回の商談の満足度                                            | * ~                                                                                                    |                                         |                                                                                                    |            |    |  |  |
| 戻る                                                   |                                                                                                    |                                         | 次へ(確認ペーう                                                                                                    | <i>5</i> ) |    |  |  |

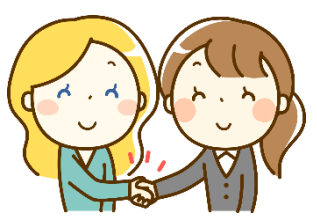

いご報告をお待ちしております

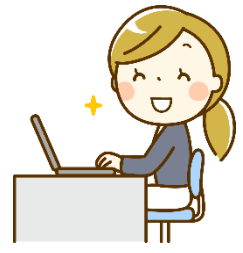

#### 商談不成立の報告画面

| * 商談結果の報告(不成立)                                                                            |                                                                                                    |                                             |                                                              |           |  |  |  |
|-------------------------------------------------------------------------------------------|----------------------------------------------------------------------------------------------------|---------------------------------------------|--------------------------------------------------------------|-----------|--|--|--|
| ※絵文字、マーク、アイコン、記号の                                                                         | こは対応しておりません。                                                                                                    | スマートフォン                                     | 等でご入力の際はご注                                                   | 意ください。    |  |  |  |
| ー<br>ザ・商談モールの今後の運営にあたり、情報提供にご協力をお願いいたします。                                                 |                                                                                                    |                                             |                                                              |           |  |  |  |
| <ul> <li>■商談案件: <u>【練習案件】案件の提案・質問にご利用ください</u></li> <li>■商談相手: 株式会社ジェイ・ビー・クラフト様</li> </ul> |                                                                                                    |                                             |                                                              |           |  |  |  |
| 商談の方法<br>(複数選択可)                                                                          | メール   ・ メール   ・ 商談掲示板                                                                                                    | 電話<br>その他                                   | □ 訪問                                                         | □ 資料・サンプル |  |  |  |
| 不成立の理由<br>(複数選択可)                                                                         | <ul> <li>□ 提案の内容</li> <li>□ 価格</li> <li>□ 対応</li> <li>□ 会社の信頼度</li> <li>□ 会社の所在地</li> <li>□ 取引の継続性</li> <li>□ 案件自体が中止・延</li> </ul> | ロロック 日本 日本 日本 日本 日本 日本 日本 日本 日本 日本 日本 日本 日本 | 商材そのもの<br>納明<br>説明資料<br>相手の人柄<br>アフターサービス<br>会社・上司の判断<br>その他 |           |  |  |  |
| 今回の商談についての感想                                                                              |                                                                                                    |                                             |                                                              | ł         |  |  |  |
| 戻る                                                                                        |                                                                                                    |                                             | 次へ(確認ページ                                                     | )         |  |  |  |

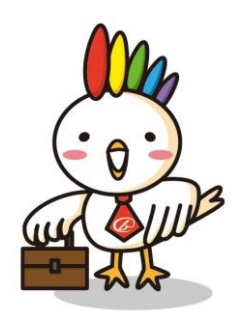

(末尾参照)マイページについて[→]

## 売り手としての利用の流れ

## 1 事前準備をする

提案後、買い手企業が提案の比較検討の折に、売り手企業がザ・ビジネスモールに掲載している ページを閲覧する事があります。

企業PRや、商品サービス情報、追加情報など、なるべく多くのPRをしっかり載せて商談の成功率 をアップさせましょう。

## 2 案件を見つける <u>参照: ザ·商談モール[→]</u>

ユーザー登録情報の関心カテゴリと地域に合致する案件が登録されれば、メールで新着案件の お知らせをお送りします。案件内容をご覧いただき、ご関心がある場合は提案(応募)や質問をする 事ができます。

また、商談モールでは、カテゴリやフリーワードで案件を検索する事ができます。 案件は当初の募集期限よりも早く締め切られることがあります。可能な限り早く応募しましょう。

## 3 提案をする

#### <u>参照:19ページ</u>

●質問がある場合は、「提案(応募)」ではなく「質問」機能でお尋ねください。

- ●案件詳細ページに記載の内容をよくご覧のうえ、募集内容に即したご提案内容を記載し、ご提案ください。
   ●買い手へPRとしてなるべく過去の実績や自社の紹介を盛り込み、ご応募ください。
- ●提案内容を見た買い手から商談申込があれば、個々に詳細な条件をお打合せのうえご商談をおすすめください。

#### <u>参照:20ページ</u>

案件詳細ページ内「質問する」より質問が送る事ができます。(質問回数に制限はありません) 質問および回答は、ほかの利用者すべてに公開されます。会社名や氏名、メールアドレスなど、会社および担当者が 特定できるような情報は入力しないよう、ご注意ください。 ※質問欄に入力された会社名やURL、個人情報についてはザ・ビジネスモール事務局が削除します。 ※個別のご提案は質問欄ではなく、「応募する」より行ってください。

応募(提案)する

## <u>参照:21ページ</u>

案件詳細ページ内「応募する」より応募(提案)し、案件にエントリーする事ができます。 1つの案件に対して提案できるのは1回のみです。提案の追加や修正は出来ません。ご注意ください。

4 商談をする

<u>参照:22ページ</u>

商談にすすんだ相手先とは、お互いに連絡先がマイページ内で開示されます。

- メール
   ★☆★

5

- 直接面談する
   ボレジュフェ
- ザ・ビジネスモール内の商談チャット
- いずれかでご連絡を取り合い、商談をお勧めください。

## 成立/不成立の報告 参照:23ページ

商談の成立/不成立が決まりましたら、 マイページよりご報告をお願いいたします。

## よくあるご質問(売り手)

## どういう時に利用するものですか?

自社の商品やサービスを購買意欲の直接売り込むことができますので、販路開拓の1つとしてお役立て ください。

## 費用はかかりますか?

募集、成約にいたるまで一切費用はかかりません。

## 誰でも利用できますか?

ユーザーIDをご登録されている方でしたらどなたでも募集/提案が可能です。

## 商談相手は信用できますか?

ザ・商談モールを使えるのは、商工会議所・商工会の会員企業のみです。そのため、商工会議所・商工会 に会費を支払い、入会しているという意味では、誰でもつかえるサイトよりは安全です。しかし、入会に あたって財務審査などはありません。 実際の取引を行う際には、ご自身の責任で与信管理などをしっ かり行い、リスクに備えてください。

## 募集内容に書かれてる内容だけでは見積りはできません

不明点がある場合は、「質問」機能を使って買い手へ確認してください。また数量や仕様などで大きく 提案が変わる等の場合は、自社の過去の実績などから、「●●の場合は、●●円」などと例示してご提案 ください。また応募時の見積はあくまで自社PRの1つですので、商談開始後に個別に連絡を取り合い、 改めて仕様や詳細を確認のうえ、本見積を提出するなどでご商談をおすすめください。

## 提案内容に追加したい

1つの案件につき、提案は1回のみです。修正や追加は出来ませんので予めご注意ください。

## 提案したあと、買い手から返事がきません

提案後、順次ご返答される買い手様もいらっしゃいますが、提案が出そろうのを待って回答される買い 手様もいらっしゃいます。基本的には、案件情報に記載されている「返答期限」までを目安に回答いただ く事としておりますので、返答期限までお待ちください。返答期限を過ぎてもなお回答が無い場合は 事務局までご連絡いただくか、提案を取下げることが可能です。

## 商談お断りの連絡が来たが、他に提案したい内容があるので連絡したい

お断りの連絡後は買い手企業様にご連絡をとっていただく事は出来ません。 ご提案できる商材が複数おありの場合は、ご提案の際にその旨を記載いただく等、買い手企業様へPR をお願いいたします。

## 納品後、買い手がお金を払ってくれません。事務局が保証してくれますか?

ザ・ビジネスモールでお取引に係る補償はしていません。実際の取引を行う際には、ご自身の責任で与 信管理などをしっかり行い、リスクに備えてください。 また、誠意ある対応をしてくれないなどの場合はザ・ビジネスモール事務局にもご一報ください。

## 案件詳細画面(質問/応募)

| 案件詳細画面                                                 | 案件名:                                        |                                           |                 | 案件名                                                                      |                                                                                          |  |  |
|--------------------------------------------------------|---------------------------------------------|-------------------------------------------|-----------------|--------------------------------------------------------------------------|------------------------------------------------------------------------------------------|--|--|
|                                                        | を探しています。                                    |                                           |                 |                                                                          |                                                                                          |  |  |
|                                                        |                                             |                                           |                 | 募集期限                                                                     |                                                                                          |  |  |
|                                                        | 募集期限                                        | 2021年08月29日                               | まで募集受付          |                                                                          |                                                                                          |  |  |
|                                                        | 応募受付後の売り手へ<br>返答目安                          | 2021年09月20日                               | を目安に返答さ         | 提案後に                                                                     | こ買い手から返答が来る目安期限                                                                          |  |  |
|                                                        | 商談状況                                        | 応募数:3件内、                                  | 商談中:0件          | 当該案件                                                                     | に対する応募状況                                                                                 |  |  |
|                                                        |                                             |                                           |                 |                                                                          | ※買い手は複数社と商談に進め仕様となっています。<br>※商談中のものがあっても、発注先を決定されているわけではありません。                           |  |  |
|                                                        | 案件内容                                        |                                           |                 |                                                                          | 募集内容                                                                                     |  |  |
|                                                        |                                             |                                           |                 | - 募集内容                                                                   |                                                                                          |  |  |
|                                                        | 予算                                          | ご相談                                       |                 |                                                                          |                                                                                          |  |  |
|                                                        | 応募フォーマット                                    | ログインすると内                                  | ログインすると内容を表示します |                                                                          |                                                                                          |  |  |
|                                                        | 図面/資料                                       | ログインすると内                                  | 容を表示します         | o                                                                        |                                                                                          |  |  |
|                                                        | 頻度                                          | 継続可能性あり                                   |                 | 応募フォ                                                                     | ーマット、図面/資料、参考サイトの内容は                                                                     |  |  |
|                                                        | メッセージ                                       | 詳細は別途協議の                                  | うえ決定したい         |                                                                          | の上、円皮ハージを開くと表示されます。                                                                      |  |  |
|                                                        | <b>取引対象地域</b><br>北海道、東北、関東、信越、北陸<br>国、九州、沖縄 |                                           |                 | <b>查、東海、近畿、中国、四</b>                                                      |                                                                                          |  |  |
|                                                        | 質問・回答コーナー                                   | ※この案件に関する事前                               | 前質問と回答の         | 一覧                                                                       | ^                                                                                        |  |  |
| すぐに応募は出来ない時は「検討す<br>ておくと、気になる案件を検討リス                   | る」ボタンを押し<br>トに保存しておく ?:売り手                  |                                           | <u>質問する</u>     |                                                                          |                                                                                          |  |  |
| 事ができます。<br>検討リストはマイページからいつで・<br>で、時間のあるときにじっくり応募<br>す。 | も確認できるの<br>する事ができま<br>りい                    | きるの<br>できま<br>認する事ができます。公開質問のため匿名<br>います。 |                 | 案件に応募する事ができます。<br>応募すると、買い手側に提案内容と企業情報が<br>れます。<br>応募は一回のみで、修正や追加は出来ません。 |                                                                                          |  |  |
| $\backslash$                                           | この案件に応募するに                                  | は <b>[応募する]</b> ボタンを                      | 押して進んでく         | ください。                                                                    |                                                                                          |  |  |
|                                                        | 検討する                                        | 質問す                                       | 3               | 応                                                                        | 募する                                                                                      |  |  |
|                                                        | 募集企業の概要                                     |                                           |                 |                                                                          | コグインのううか―ごたまテオスと 買い手の                                                                    |  |  |
| 社名                                                     |                                             |                                           |                 |                                                                          | 出ラインのうえハーシを表示すると、負い手の<br>概要が表示されます。                                                      |  |  |
|                                                        | 都道府県                                        |                                           |                 |                                                                          |                                                                                          |  |  |
|                                                        | 資本金                                         | 万円                                        | 従業員数            | Ĩ                                                                        | 再は、買い手が社名を非公開に設定していま                                                                     |  |  |
|                                                        | 設立・創業                                       | 年」                                        | 所属団体            | 1                                                                        | す。<br>応募後、買い手から商談申込があればお互い                                                               |  |  |
| 業種                                                     |                                             | 業                                         | <br>業           |                                                                          | の情報が開示されます。                                                                              |  |  |
|                                                        | 募集企業のこれまでの商談実績 (本件も含む)                      |                                           |                 |                                                                          |                                                                                          |  |  |
|                                                        | <b>募集案件数</b> 36件                            | <b>集案件数</b> 36件 商談実績数 25件                 |                 |                                                                          | 商談成立教 14件                                                                                |  |  |
|                                                        |                                             |                                           |                 |                                                                          |                                                                                          |  |  |
| 応募済み 当該案件<br>買い手か<br>応募内容                              | にすでに応募済です。<br>ら返答があるまでお<br>はマイページ内「応募       | 。<br>寺ちください。<br>エントリー済案件の商                | 談状況」より研         | 寉認できる                                                                    | 売り手(受注朝)メニュー<br>広募エントリー済案件の商談状況<br>買したし案件検索<br>気になる案件(クリップ保存)した案件を確認する<br>商部目を知みる際に(20年) |  |  |
|                                                        |                                             |                                           |                 |                                                                          | inclué is provide a la seconda la constante.                                             |  |  |
| 取引対象地域が合致していないため提紧                                     | ミできません。 この                                  | メッセージが表示され                                | いて「応募する」        | 」ボタンが                                                                    | 押せない場合は、買い手が希望する                                                                         |  |  |

取引対象地域の変更は、ユーザー情報の変更へ

取引対象地域と、自身の対応可能地域が合致していません。自身の対応可能地域を変更 するには、ユーザー情報内「サービス可能地域」を変更してください。

## 案件詳細画面(質問/応募)

質問する

案件詳細ページ内「質問する」より質問が送る事ができます。

- ●質問がある場合は、「提案(応募)」ではなく「質問」機能でお尋ねください。
- ●質問回数に制限はありません
- ●買い手から返答があれば、ザ・ビジネスモールよりメールで通知します。
- ●質問および回答は、ほかの利用者すべてに公開されます。

会社名や氏名、メールアドレスなど、会社および担当者が特定できるような情報入力はお控えください。

- ●質問欄に入力された会社名やURL、個人情報についてはザ・ビジネスモール事務局が削除します。
- ●個別のご提案は質問欄ではなく、「応募する」より行ってください。

| * 案件への質問 入力                                                                                                    |                                                                                                    |                                                                                                    |                                                                                                    |                                                                                                    |                     |
|----------------------------------------------------------------------------------------------------|----------------------------------------------------------------------------------------------------|----------------------------------------------------------------------------------------------------|----------------------------------------------------------------------------------------------------|----------------------------------------------------------------------------------------------------|---------------------|
| 1                                                                                                    |                                                                                                    | 2                                                                                                    | $\rightarrow$                                                                                                    | 3                                                                                                    |                     |
| ※絵文字、マーク、アイコン、                                                                                                    | 記号には対応して                                                                                                    | おりません。 スマー                                                                                                    | トフォン等でご入力の                                                                                                    | D際はご注意ください。                                                                                                    |                     |
| 案件名                                                                                                    | 売り土地物                                                                                                    | 件を探しています。                                                                                                    |                                                                                                    |                                                                                                    |                     |
| 募集内容                                                                                                    |                                                                                                    |                                                                                                    |                                                                                                    |                                                                                                    | ~                   |
| 質問内容 (必須)                                                                                                    |                                                                                                    |                                                                                                    |                                                                                                    |                                                                                                    |                     |
| 内容を2000文字以内で買い<br>ができます。<br>れば、ザ・ビジネスモールから                                                                                                    |                                                                                                    |                                                                                                    |                                                                                                    | 残り 2000 文                                                                                                    | ····<br>字           |
|                                                                                                    | 全角2000文字以<br>※HTMLタグは入                                                                                                    | 以内で入力してくたさい。<br>、力できません。                                                                                                    |                                                                                                    |                                                                                                    |                     |
| ご注意ください<br>・質問および回答は、ほかの和<br>・会社名や氏名、メールアドレ<br>・良い例:<br>印刷の見積りとありますが、<br>×思い例:<br>株式会社〇〇の××と申し、<br>弊社は、関東を中心に営業を<br>ところで、紙の大きさおよび<br>あいさつも無しでは失礼では? | 月月者すべてに公開され<br>マスなど、会社および摂<br>紙の大きさおよび厚さ<br>ます。よろしくお願い<br>行なっており、○○と<br>厚さの希望はございす<br>とは考えずに、内容た                                                                                                    | ます。<br>2当者が特定できるよう。<br>5の希望はございますか<br>します。<br>いう商品をお勧めいた<br>すか?<br>ごけを簡潔に書きましょ                                                                                                    | な情報は入力しないよう<br>?<br>しますが、<br>う。                                                                                                    | っ、ご注意ください。                                                                                                    |                     |
|                                                                                                    | <ul> <li>案件への質問入力</li> <li>1</li> <li>※絵文字、マーク、アイコン、</li> <li>案件名</li> <li>募集内容</li> <li>質問内容(必須)</li> <li>内容を2000文字以内で買いができます。</li> <li>れば、ザ・ビジネスモールから</li> <li>パば、ザ・ビジネスモールから</li> <li>(資問および回答は、ほかの利<br/>・会社名や氏名、メールアドレ<br/>○良い例:</li> <li>印刷の見積りとありますが、</li> <li>×思い例:</li> <li>株式会社〇〇の××と申し<br/>弊社は、関東を中心に営業を<br/>ところで、紙の大きさおよび、</li> <li>あいさつも無しでは失礼では?</li> </ul> | 案件への質問入力          1         **絵文字、マーク、アイコン、記号には対応してなる         案件名       売り土地物         募集内容         質問内容(必須)         内容を2000文字以内で買いができます。         れば、ザ・ビジネスモールから         介容を2000文字以内で買いができます。         れば、ザ・ビジネスモールから         (注意ください)         ・ 質問および回答は、ほかの利用者すべてに公開され、         ・ 受しい例:         印刷の見積りとありますが、紙の大きさおよび厚さい         *悪い例:         株式会社〇のの××と申します。よろしくお願い弊社は、関東を中心に営業を行なっており、〇〇とところで、紙の大きさおよび厚さの希望はございまあいさつち無しでは失礼では?とは考えずに、内容な | <ul> <li>案件への質問入力</li> <li>1</li> <li>2</li> <li>※絵文字、マーク、アイコン、記号には対応しておりません。スマー<br/>案件名</li> <li>売り土地物件を探しています。</li> <li>募集内容</li> <li>(協内容(必須)</li> <li>(小ざできます。</li> <li>れば、ザ・ビジネスモールから</li> <li>全角2000文字以内で買いができます。</li> <li>れば、ザ・ビジネスモールから</li> <li>全角2000文字以内で入力してください。</li> <li>※HTMLタグは入力できません。</li> </ul> <b>ご注意ください</b> <ul> <li>・会社名や氏名、メールアドレスなど、会社および担当者が特定できるよう</li> <li>○良い例:</li> <li>印刷の見積りとありますが、紙の大きさおよび厚さの希望はございますか</li> <li>×悪い例:</li> <li>株式会社〇〇の××と申します。よろしくお願いします。</li> <li>弊社は、関東を中心に営業を行なっており、〇〇という商品をお勧めいた<br/>ところで、紙の大きさおよび厚さの希望はございますか?</li> <li>あいさつも無しては失礼では?とは考えずに、内容だけを簡潔に書きましょ</li> </ul> | <ul> <li>★ 案件への質問入力</li> <li>1</li> <li>2</li> <li>※絵文字、マーク、アイコン、記号には対応しておりません。 スマートフォン等でご入力の</li> <li>案件名 売り土地物件を探しています。</li> <li>募集内容</li> <li>質問内容(必須)</li> <li>内容を2000文字以内で買い<br/>ができます。</li> <li>れば、ザ・ビジネスモールから</li> <li>全角2000文字以内で入力してください。</li> <li>※HTMLタグは入力できません。</li> </ul> <b>ご注意ください</b> <ul> <li>※HTMLタグは入力できません。</li> </ul> <b>ご注意ください</b> <ul> <li>第間あよび回答は、ほかの利用者すべてに公開されます。</li> <li>会社名や氏名、メールアドレスなど、会社および担当者が特定できるような情報は入力しないよう</li> </ul> <b>○</b> 良い例: <ul> <li>町刷の見構りとありますが、紙の大きさおよび厚さの希望はございますか?</li> <li>※UN例:</li> <li>株式会社○○の××と申しまず。よろしくお願いします。</li> <li>弊社は、関東を中心に営業を行なっており、○○という商品をお勧めいたしますが、<br/>ところで、紙の大きさおよび厚さの希望はございますか?</li> <li>あいさつも無しては失礼では?とは考えずに、内容だけを簡潔に書きましょう。</li> </ul> | <ul> <li></li></ul> |

## 案件詳細画面(質問/応募)

## 応募する

案件詳細ページ内「応募する」より応募(提案)し、案件にエントリーする事ができます。 1つの案件に対して提案できるのは1回のみです。提案の追加や修正は出来ません。ご注意ください。

●案件詳細ページに記載の内容をよくご覧のうえ、募集内容に即したご提案内容を記載し、ご提案ください。
 ●買い手へPRとしてなるべく過去の実績や自社の紹介を盛り込み、ご応募ください。

●提案内容を見た買い手から商談申込があれば、個々に詳細な条件をお打合せのうえご商談をおすすめください。

| ▲ 提案提出 入力                 |                                                                        |                                     |                                                                                                    |                                |
|---------------------------|------------------------------------------------------------------------|-------------------------------------|----------------------------------------------------------------------------------------------------|--------------------------------|
| 1                         | 2                                                                      | $\rangle$                           | 3                                                                                                    |                                |
| ※絵文字、マーク、アイコン             | 、記号には対応しておりません。                                                        | スマートフォン等                            | でご入力の際はご注意ください。                                                                                                    |                                |
| 案件名                       | を探してい                                                                  | います。                                |                                                                                                    |                                |
| 募集内容<br>提案内容(必须)          | (%)                                                                    |                                     | 提案内容を入力します。<br>(1000文字以内)<br>※ 企業情報は自動的に提案と共に買いま<br>可能となっているため、提案内容には企業<br>入いただく必要はありません。                                                                                          | -<br>手側で閲覧<br>情報を記             |
| 見積もり金額                    | 999999<br>※空白の場合は「ご相談」と表示                                              | 中<br>されます                           | <ul> <li>見積り金額はコンマ不要</li> <li>※なお、記載する金額はエントリー時の仮の、買い手との商談開始後に詳細な仕様を<br/>え、正式な見積を提出いただくなどご対応</li> </ul>                                                                            | 見積りのた<br>2確認のう<br>ふください。       |
| 見積もり有効期限                  | 2021 ∨ 年 9 ∨ 月<br>□ ご相談                                                | 3 - 日 まで有                           | ইক্ট                                                                                                    |                                |
| 納期(目安)                    | 2021 ∨ 年 9 ∨ 月<br>□ ご相談                                                | 3 ~ 日 ごろは                           |                                                                                                    |                                |
| 添付ファイル                    | 1ファイルのファイルサイス<br>参照 ファイルが違択されてい。<br>参照 ファイルが違択されてい。<br>参照 ファイルが違択されてい。 | ズは1MBまで添付可能<br>ません。<br>ません。<br>ません。 | <ul> <li>パッロクや見損害、近未者なとファイルと、</li> <li>付する事ができます</li> <li>※それぞれ1ファイルにつき1MB(メガバ・<br/>※3点を超える、または1MBを超えるファ<br/>付する場合は、別途ファイル共有サービス;<br/>利用のうえ、共有URLを提案内容に記載す<br/>ご対応ください。</li> </ul> | イト)まで<br>イルを添<br>などをご<br>するなどで |
| 期待する取引額( <mark>必須)</mark> | 選択してください >                                                             | の項目です。<br>ません。                      | 期待する取引額の選択内容は、事務局のみ<br>す。買い手など他の利用者には公開されま                                                                                                    | ▶閲覧しま<br>きせん。                  |
|                           | <u>商取引をはじめる前に、利用規</u><br>□ 確認                                          | <u>約、免責事項</u> をご確認<br>にしました         | なへ (確認ページ)                                                                                                    |                                |

## 提案管理画面

| 売り手(受注側)メニュー                     | ● ザ・商談モール(売り手)の利用ガイド |                                                              |
|----------------------------------|----------------------|--------------------------------------------------------------|
| 応募エントリー済案件の商談状況                  | >                    |                                                              |
| 買いたい案件検索                         | 売り手(受注側)メニュー内        | I                                                            |
| 気になる案件(クリッノ保存)し<br>商取引を始める前に(必読) | 応募エントリー済案件の商談状況      | <u>https://www.b-</u><br>mall.ne.jp/syodan/mymitsumori/list/ |
|                                  |                      |                                                              |

募集案件への応募状況、提案詳細、先方の連絡などを確認し、管理します

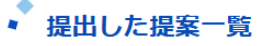

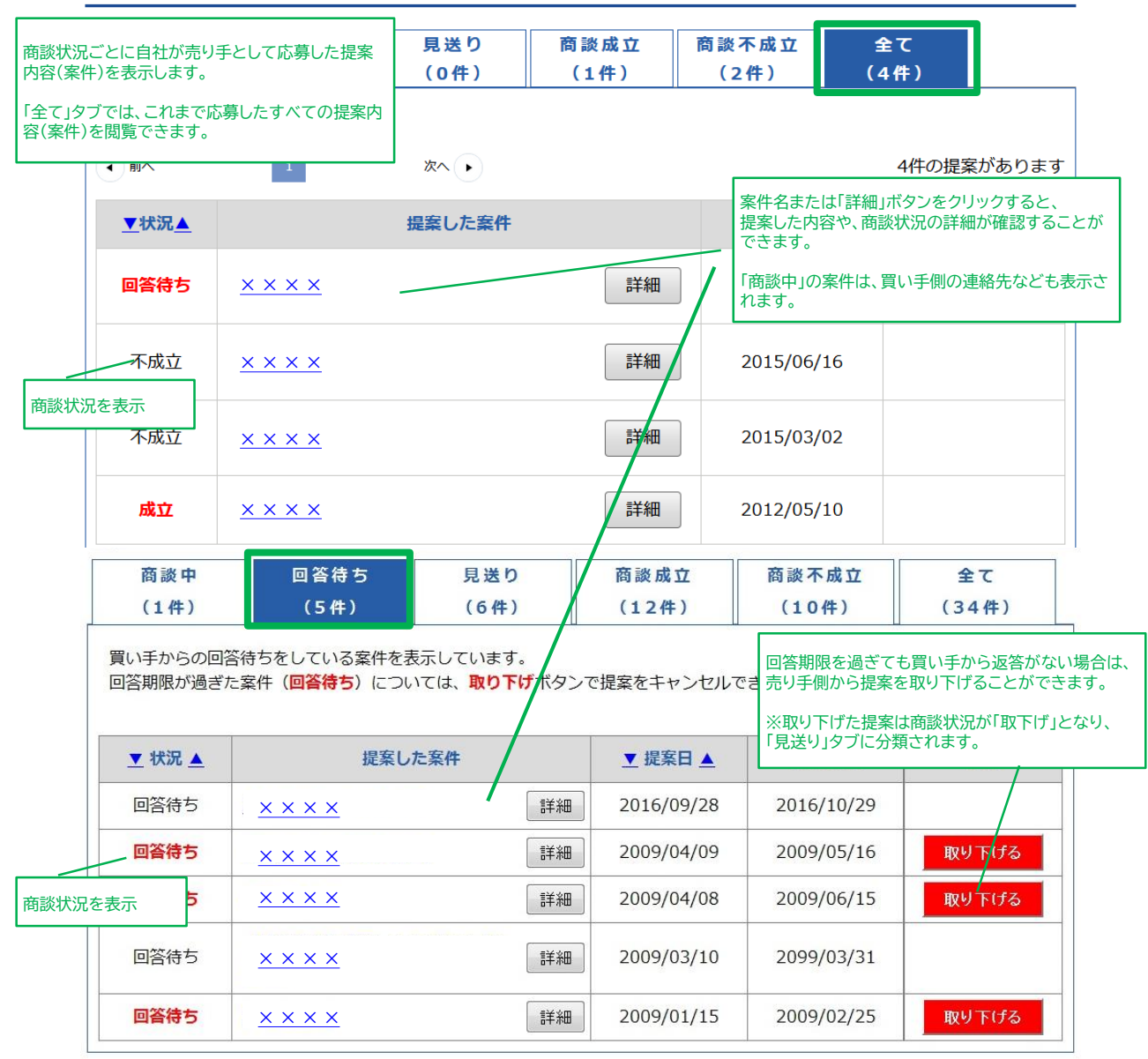

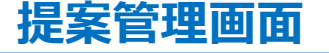

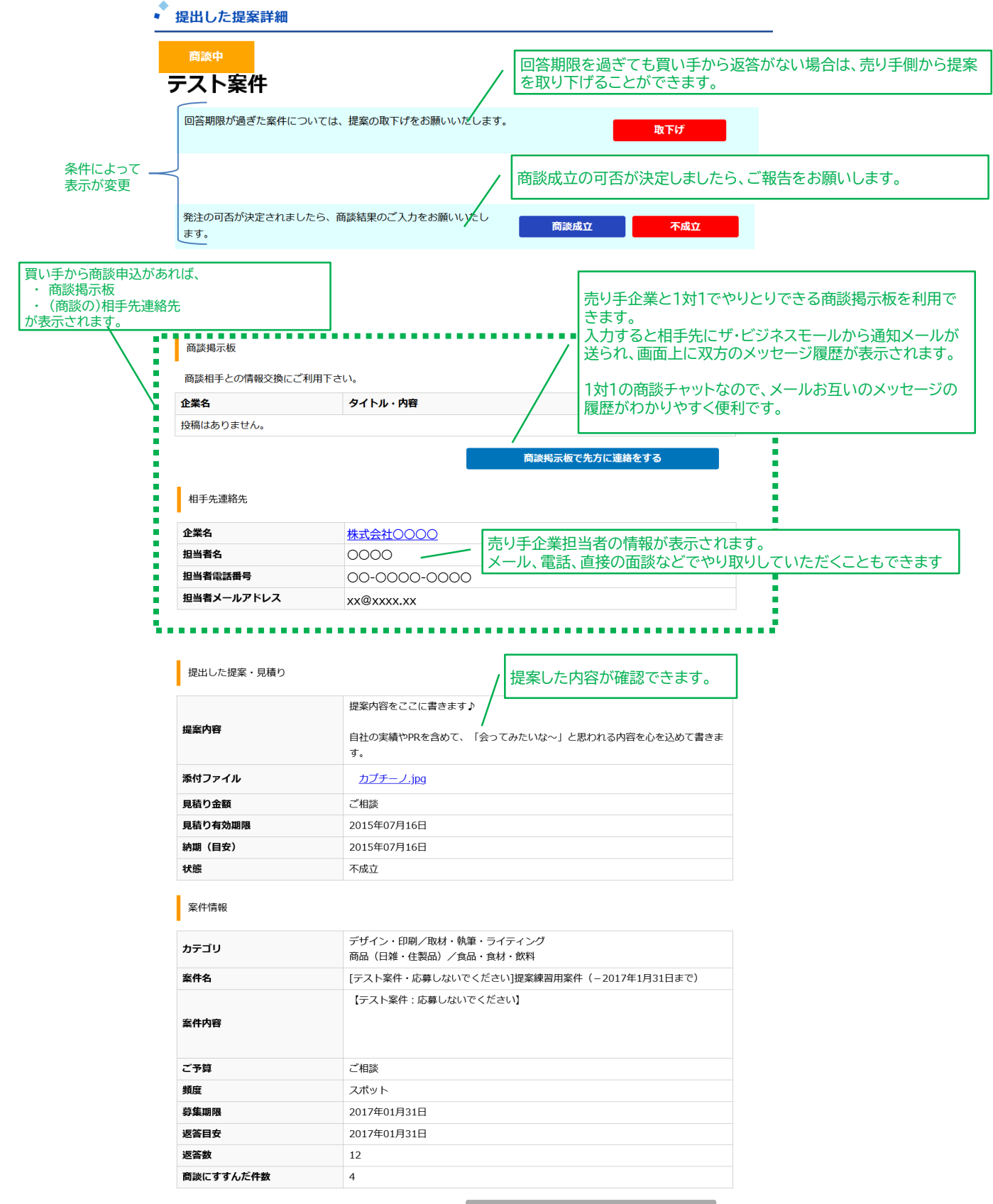

一覧に戻る

## ●ザ・ビジネスモールの概要 ●自社PRの登録 については、 別冊の操作マニュアルまたはサイト上のご利用ガイドを ご覧ください

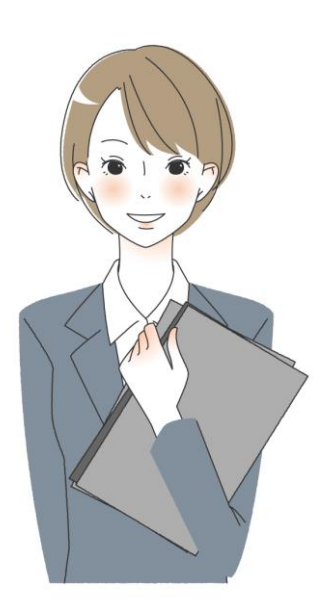

# ザ・ビジネスモール概要編

ザ・ビジネスモールとは : https://www.b-mall.ne.ip/guide/

ご利用ガイド「概要編] (PDF): https://www.b-mall.ne.jp/viewdocument/?DocumentID=48042b1dae4950fef2bd2aafa0b971a1

# 自社PRの登録編

自社PRの掲載のメリット

https://www.b-mall.ne.jp/companypr/ 企業情報・自社PR情報の掲載ガイド : https://www.b-mall.ne.jp/prupdateinfo/

ご利用ガイド[自社PR編] (PDF): https://www.b-mall.ne.jp/viewdocument/?DocumentID=895daa408f494ad58006c47a30f51c1f\_

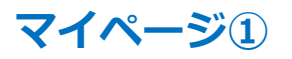

マイページでは、ザ・ビジネスモールに掲載する情報、商談モールの利用に関する情報、ログイン関連情報を自由に編集していただくことができます。

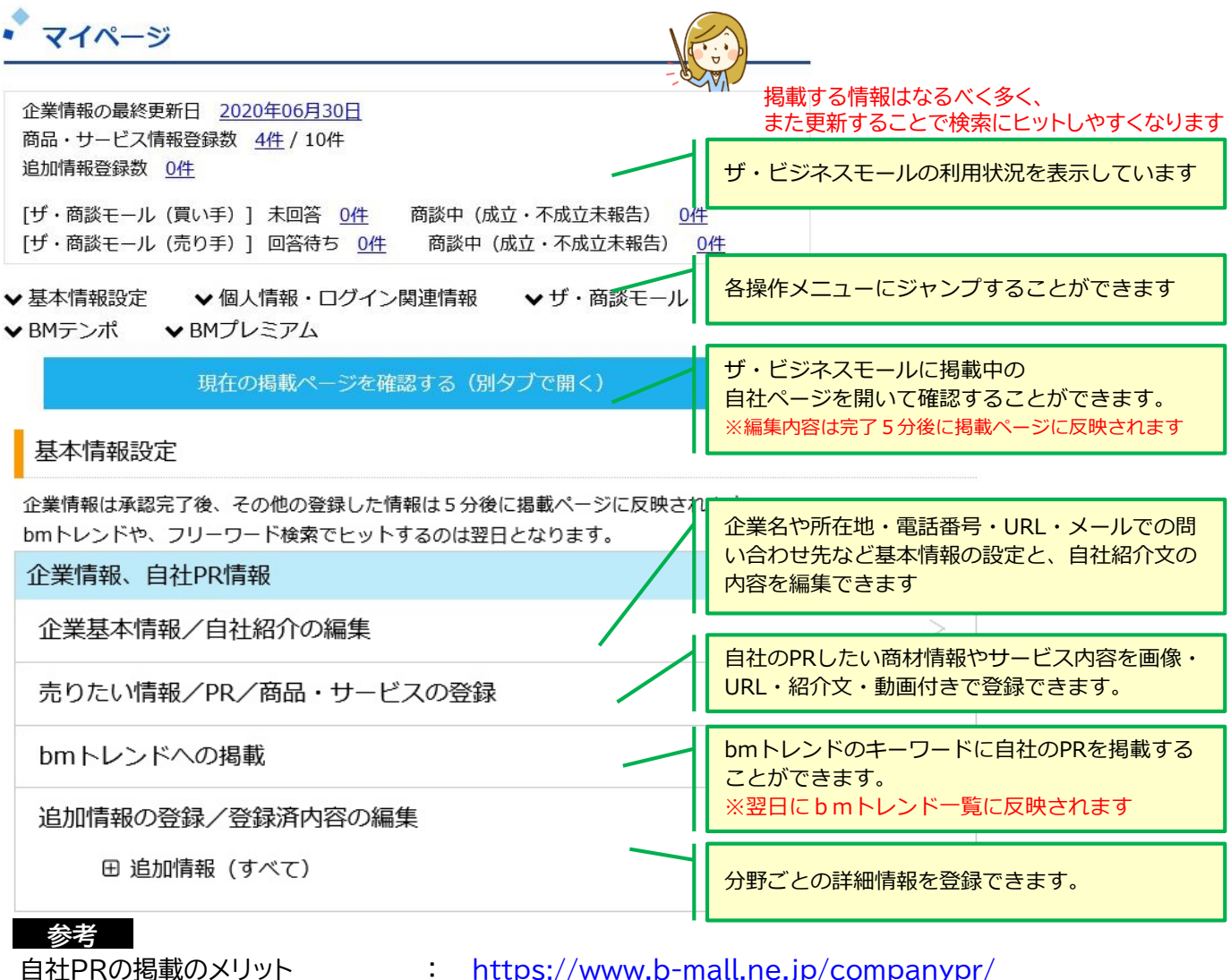

企業情報・自社PR情報の掲載ガイド:

https://www.b-mall.ne.jp/companypr/ https://www.b-mall.ne.jp/prupdateinfo/

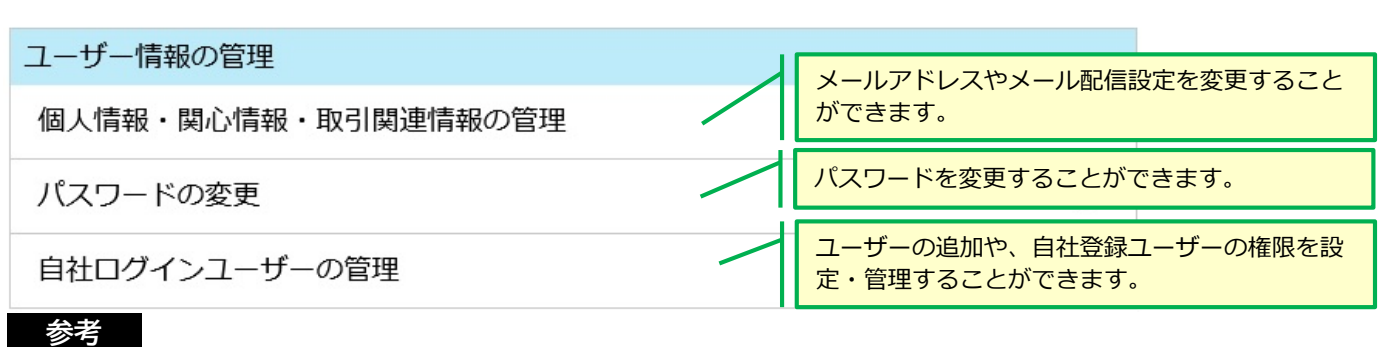

ユーザー情報の管理ガイド : <u>https://www.b-mall.ne.jp/userupdateinfo/</u>

## マイページ②

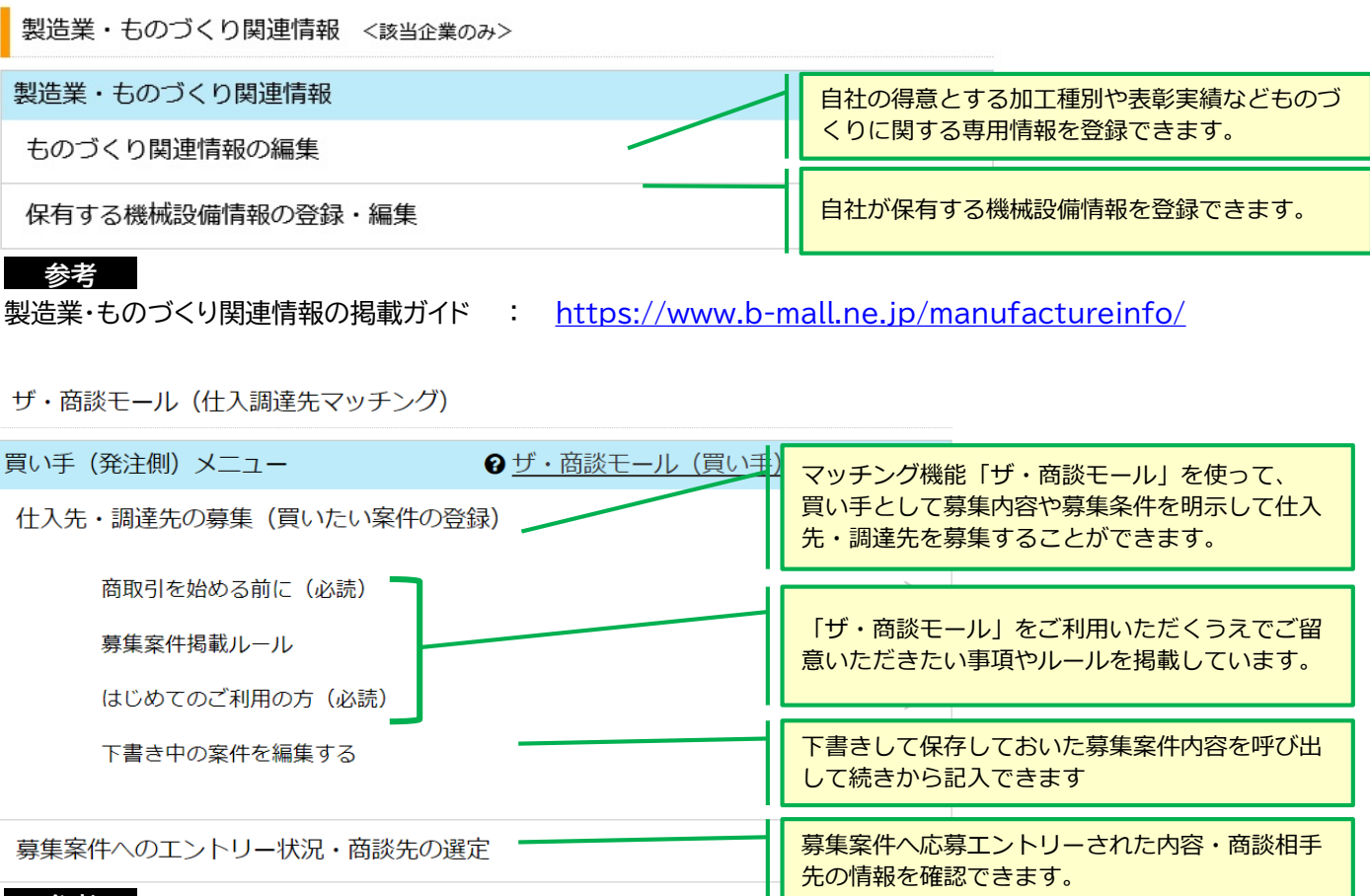

#### 参考

#### ザ・商談モール(買い手)利用ガイド : https://www.b-mall.ne.jp/aboutSyodanMall/

| 売り手(受注側)メニュー      | ⑦ <u>ザ・商談モール(売り手)</u> | 売り手とし <sup>-</sup> | てエントリー(応募)した案件の内 |
|-------------------|-----------------------|--------------------|------------------|
| 応募エントリー済案件の商談状況   |                       | 容・商談相              | 手先の情報を確認できます。    |
| 四八五八字供込去          |                       |                    |                  |
| 貝いたい条件快楽          | マッチング                 | 能「ザ・商談モール」で自社が応募   |                  |
| 気になる案件(クリップ保存)した案 | できる案件                 | を検索できます。           |                  |
|                   |                       |                    |                  |
| 商取引を始める前に(必読)     |                       | 検討する_<br>  一 何 一 一 | ボタンで気になる案件としてクリッ |
| <b>关</b> 书        | ノ保存してる                | おいに案件を唯認りることかできまり。 |                  |
| <b>参考</b>         |                       |                    |                  |

ザ・商談モール(売り手)ガイド : https://www.b-mall.ne.jp/aboutsyodanmallurite/

#### iタウンページ連携設定

i タウンページへの連携を希望する場合はチェッ ☑ iタウンページの企業ページヘザ・ビジネスモールのPR情報を連携する(無 クを入れます。 iタウンページへの掲載について

参考

iタウンページとの連携について : https://www.b-mall.ne.jp/itp

## お問い合わせ

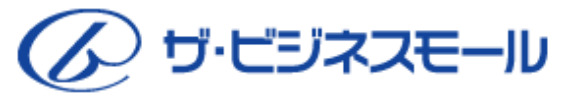

ご不明な点などございましたら、ザ・ビジネスモール事務局までお気軽にお問合せ下さい。

ザ・ビジネスモール事務局へのお問い合わせ

https://www.b-mall.ne.jp/secretaryinquiry/edit/

お問合せ受付電話番号
 TEL.050-7105-6220

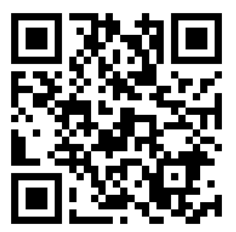

受付時間:9時~17時(土日・祝・年末年始は除きます)

■ メール b-mall@b-mall.ne.jp

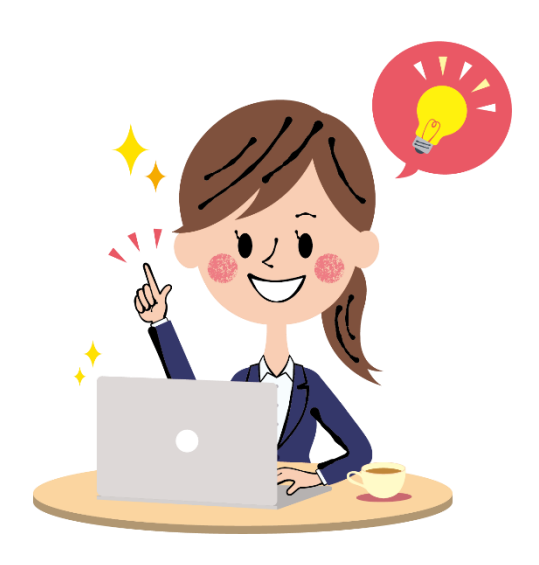

#### ザ・ビジネスモール事務局

〒540-0029 大阪市中央区本町橋2番8号 大阪商工会議所 経営情報センター内

ザ・ビジネスモールは、ザ・ビジネスモールに参加する登録団体(商工会議所・商工会)が協力し、運営しております。 運営事務局は、大阪商工会議所経営情報センターに設置しております。